Chrome リモートデスクトップの使用方法(ホスト側)

2014年9月6日

当社のパソコン教室のリモート・サポートを受けるには、以下の手順で Chrome リモー トデスクトップを起動してください。(予め Chrome リモートデスクトップホストのインス トールを行っておく必要があります。インストールについては、「Chrome リモートデスク トップのアプリの追加 (インストール) 方法」を参照して下さい。)

(1) Chrome を起動し、

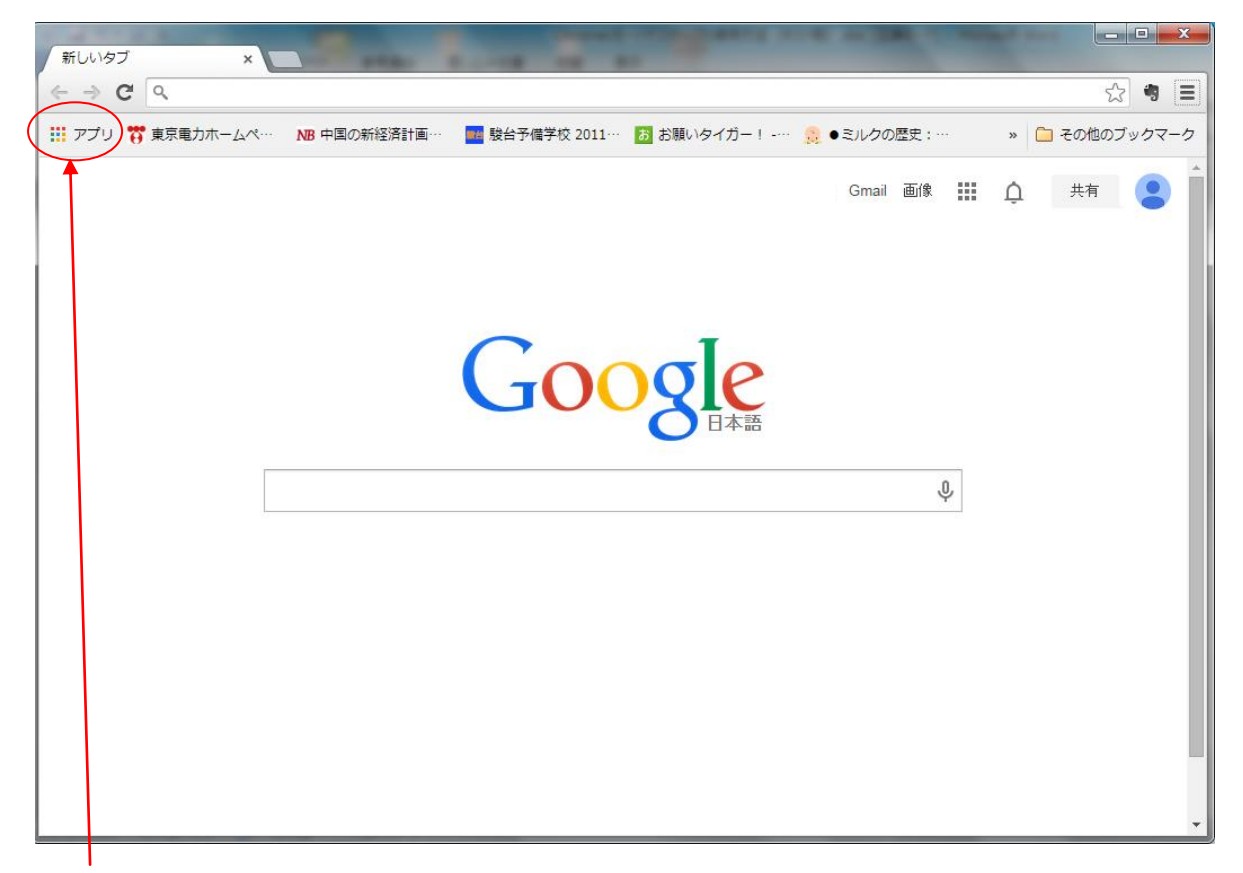

「アプリ」(Apps)のアイコンをクリックする。

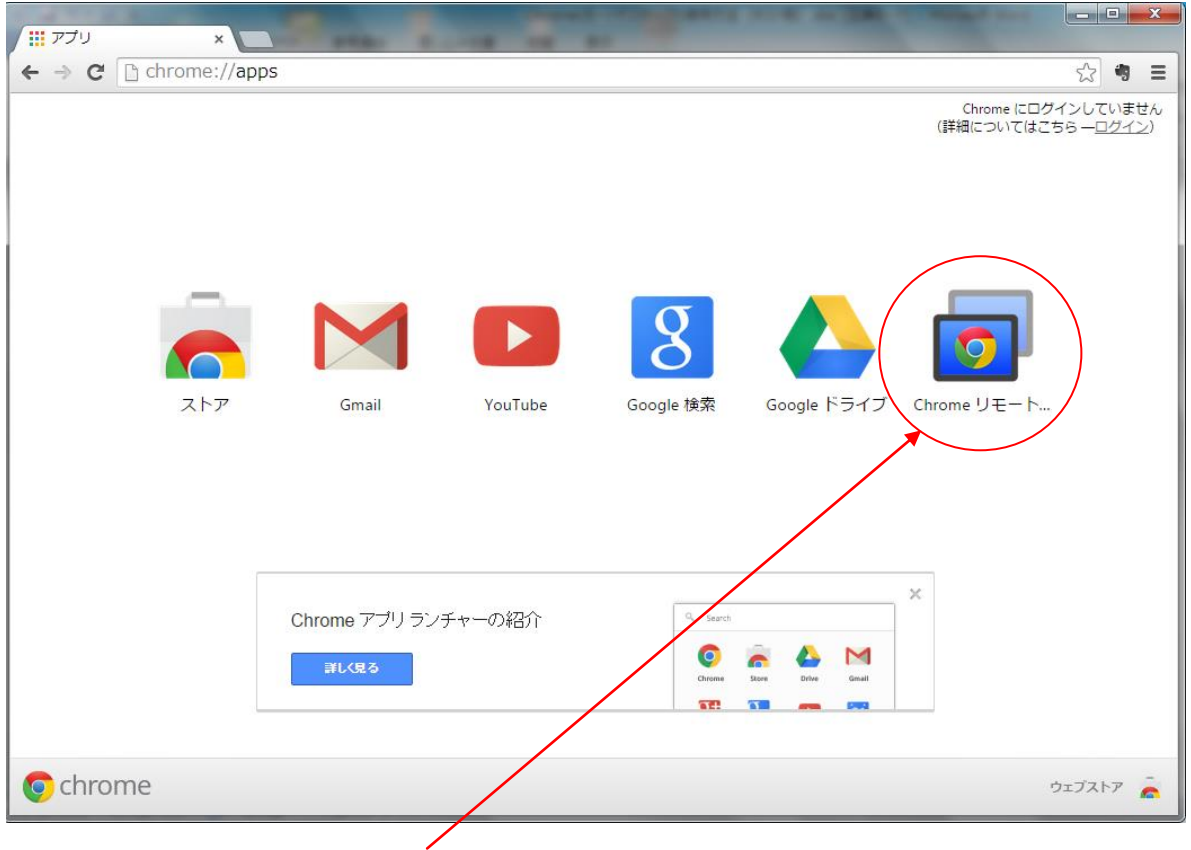

(2) 「Chrome リモートデスクトップ」のアイコンをクリックする。

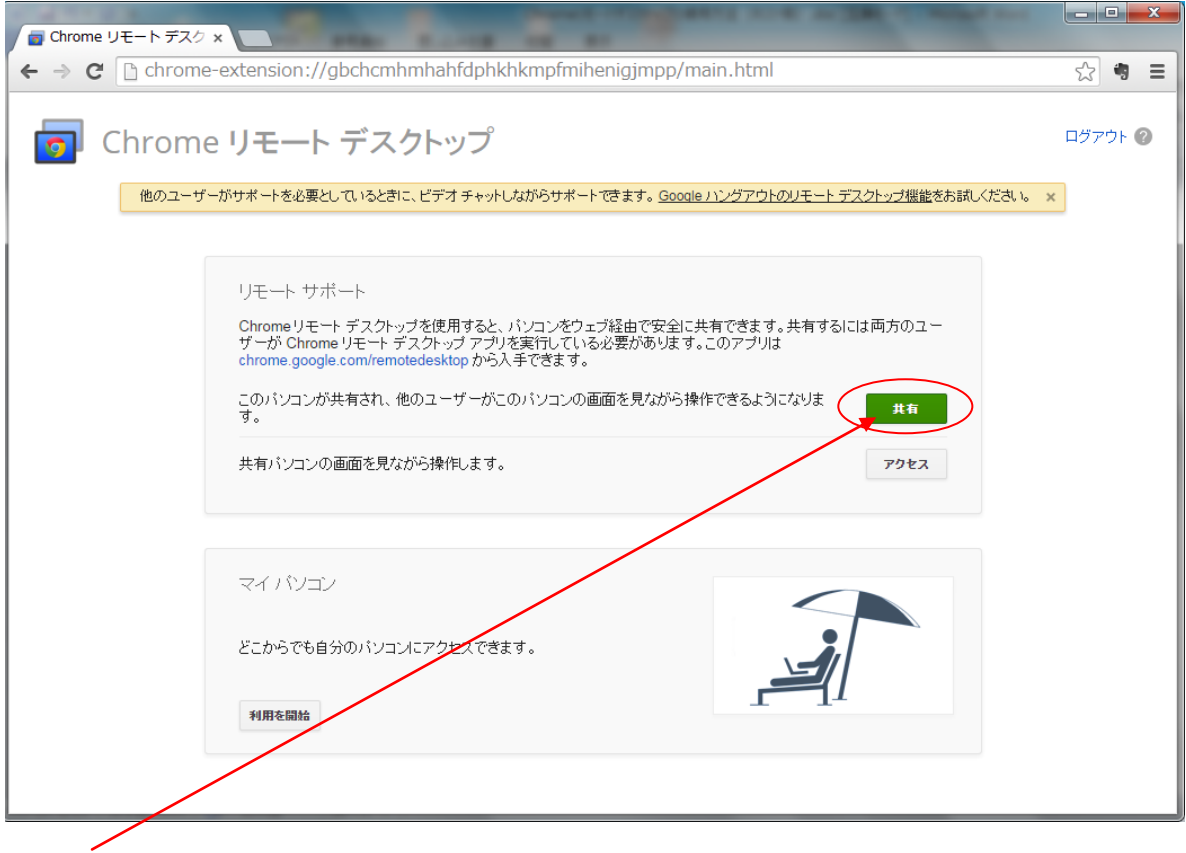

(3) 「共有」をクリックする。

(4) しばらく待つとアクセスコードが表示されるので、アクセスコードを相手側(インスト ラクター側)に(Skype などで)伝える。

| Grome リモート デスク ×     Come リモート デスク ×     Come リート デスク ×     Come リート デスク ×     Come リート    Come リート     Come リート     Come リート     Come リート     Come リート     Come リート     Come リート     Come リート     Come リート     Come リート     Come リート      Come リート      Come リート      Come リート      Come リート      Come リート      Come リート      Come リート      Come リート      Come リート      Come リート      Come リート      Come リート      Come リート      Come リート      Come リート      Come リート      Come リート      Come リート      Come リート       Come リート       Come リート       Come リート       Come リート       Come リート       Come リート       Come リート       Come リート       Come リート       Come リート       Come リート       Come リート        Come リート        Come リート |                                                               |                              |
|----------------------------------------------------------------------------------------------------|---------------------------------------------------------------|------------------------------|
| ← → C C chrome-extension://g                                                                                                    | bchcryhmhahfdphkhkmpfmihenigjmpp/main.html                    | ☆ 🤋 🚍                        |
| j Chrome リモート                                                                                                    | デスクトップ<br>Chromeリモトデスクトップの品質向上にご協力ください。 <u>アンケードに回答する</u> ×   | keiji yabe@gmail.com ログアウト 🕜 |
| リモート サオ<br>Chrome リョ<br>ザーが Chr<br>chrome gol<br>このパンコン<br>す。<br>共有パンコン                                                                                                    | デスクトップの共有を開始するには、共有するユーザーに以下のアクセスコードをお知らせください。 6661 3496 7751 | 町方のユー<br><b>北和</b><br>アクセス   |
| マイ パン:<br>どこからで4<br>利用を開始                                                                                                    | 共有するユーザーがこのコードを入力すると、共有セッションが開始されます。<br>② 接続を特徴しています… キャンセル   |                              |